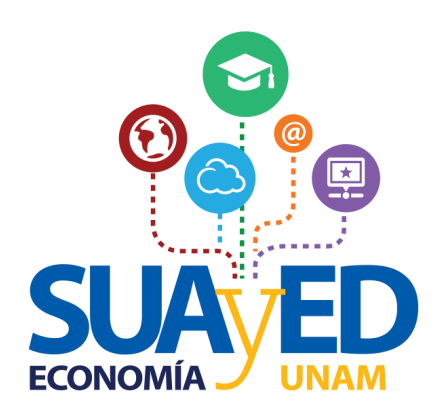

# Plataforma

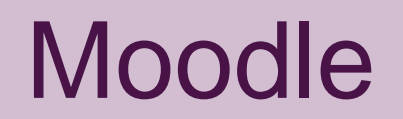

### Contenido

| 1 | ¿Cómo entrar?          |                 |
|---|------------------------|-----------------|
| 2 | Bloques                |                 |
| 3 | Oficina virtual        |                 |
| 4 | Información importante | SUAVED          |
| 5 | Cafetería              | ECONOMÍA / UNAM |
| 6 | Recursos digitales     |                 |

### ¿Cómo entrar?

1. Abre el navegador que habitualmente usas y registra la siguiente información en la barra de direcciones

### sua.economia.unam.mx

Te recomendamos usar Google Chrome o Mozilla Firefox.

## ¿Cómo entrar?

2. Una vez que haya cargado la página, ubica la sección para ingresar a la plataforma educativa, se encuentra en la parte superior derecha de la pantalla.

3. Para entrar necesitas registrar la siguiente información:

- En nombre de usuario tu número de cuenta UNAM y
- En contraseña 123, funciona por única vez, se cambia por la que el alumno prefiera.

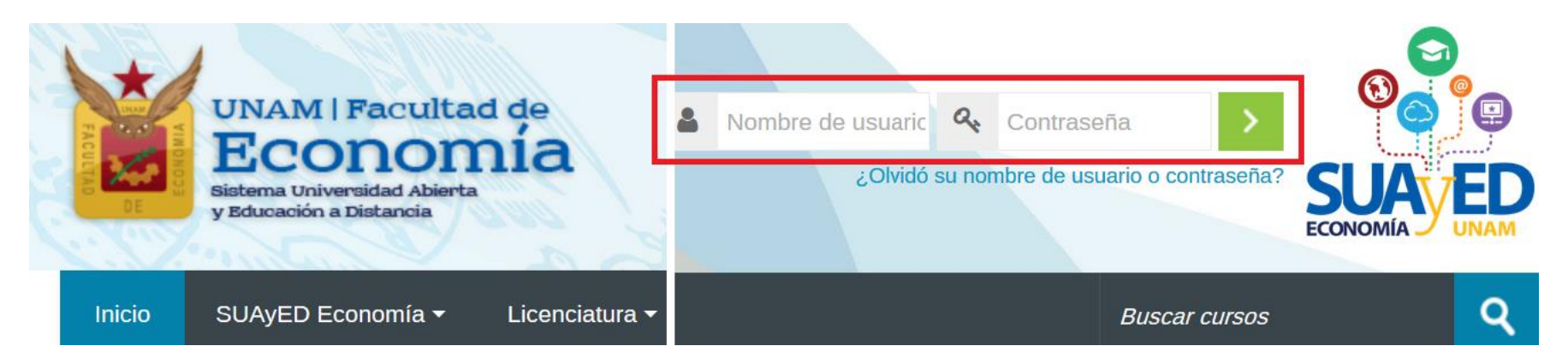

### ¿Cómo entrar?

Si tienes problemas para ingresar comunícate con el Mtro. Ignacio Cruz López:

Correo electrónico: suamoodle@gmail.com

### Bloques

En el escritorio principal de la plataforma, cuentas con los bloques:

**Reloj** – Indica la hora tanto del servidor como del equipo de computo que se este usando, para que tomes en cuenta si hay alguna diferencia para los límites de tiempo de entrega de actividades.

**Mensajes** – La comunicación directa entre compañeros y profesores.

**Calendario** – Resalta los eventos de las asignaturas,

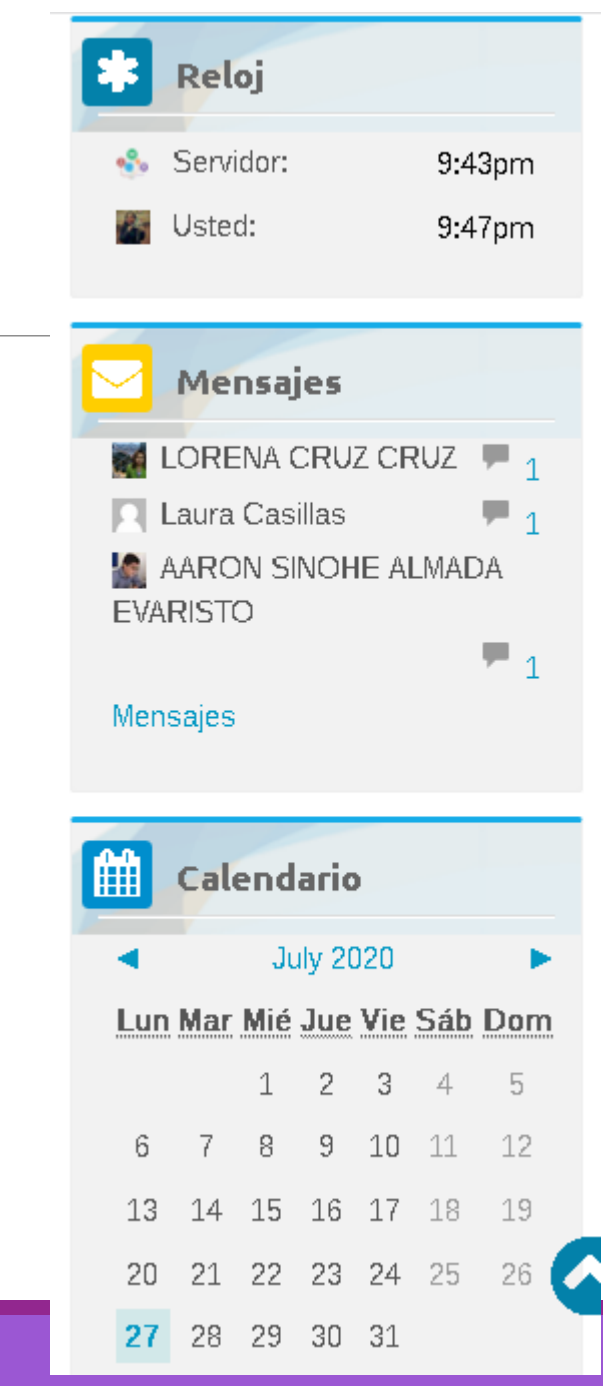

### **Oficina Virtual**

| FACULTURE DE           | UNAM   Facultad de<br>Economía<br>Biatema Universidad Abierta<br>y Educación a Distancia |                                                                          |
|------------------------|------------------------------------------------------------------------------------------|--------------------------------------------------------------------------|
| Inicio                 | SUAyED Economía ▼ Licenciatura ▼                                                         | Buscar cursos Q                                                          |
| BIEI<br>SUA<br>Para te | AVENIDOS A LA PLATAFORMA DEL<br>AYED-ECONOMÍA                                            | Oficina virtual Da clic aquí Entrar Usuario ingresado umendamos usar los |

Todos los procesos y trámites de las inscripciones, altas y bajas de asignaturas se realizarán dentro de la plataforma en la sección **Oficina Virtual** 

También trámites como constancias de inscripción, de avance en créditos y promedio.

#### Nota:

El alumno es el único responsable de las bajas que realice y serán definitivas.

### Oficina Virtual

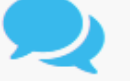

Instrucciones

Los instructivos, calendarios y demás documentos relevantes para los diferentes tipos de inscripciones se publican en **Información semestral** 

En la oficina virtual podrás hacer diversos trámites y consultas en linea. Para acceder da clic en el botón de Entrar en la opción solicitada.

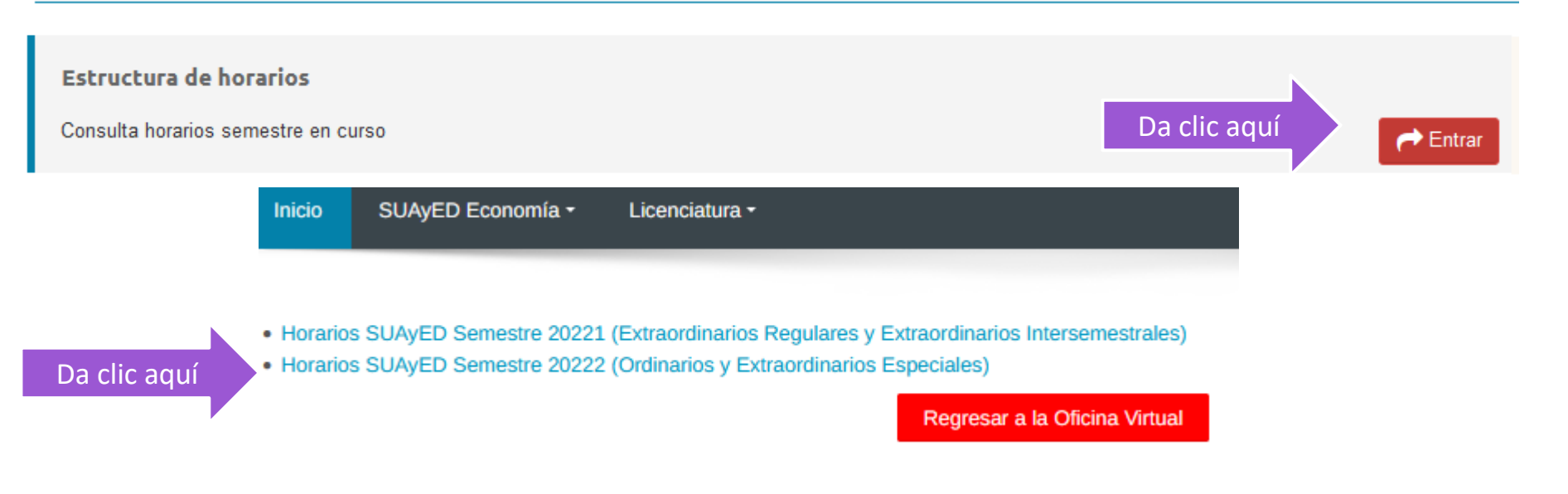

#### Horarios SUAyED Semestre 20222

#### (Ordinarios, Extraordinarios Especiales y Extraordinarios Mensuales)

#### Primer Semestre

| Clave de<br>asignatura | Grupo<br>Ordinario | Grupo<br>Extraordinario | Tipo<br>Extraordinario     | Nombre Asignatura                                                                               | Modalidad | Día(s)    | Horario     | Aula<br>Virtual | Profesor                                 | Dosificación |
|------------------------|--------------------|-------------------------|----------------------------|-------------------------------------------------------------------------------------------------|-----------|-----------|-------------|-----------------|------------------------------------------|--------------|
| 0108                   | 8211               | EE81                    | Extraordinario<br>Especial | Álgebra e Introducción a la<br>Geometría Analítica Plana                                        | Abierta   | Sá.       | 08:00-09:00 | Sin<br>asignar  | Pacheco Rojas<br>Daniel Alejandro        | dosificación |
| 0108                   | 8212               | EE82                    | Extraordinario<br>Especial | Álgebra e Introducción a la<br>Geometría Analítica Plana                                        | Abierta   | Sá.       | 08:00-09:00 | Sin<br>asignar  | Solano Flores<br>Elmer                   | dosificación |
| 0108                   | 8213               | EE83                    | Extraordinario<br>Especial | Álgebra e Introducción a la<br>Geometría Analítica Plana                                        | Abierta   | Sá.       | 11:00-12:00 | Sin<br>asignar  | Rodríguez<br>Martínez Óscar<br>Guillermo | dosificación |
| 0108                   | 8214               | EE84                    | Extraordinario<br>Especial | Álgebra e Introducción a la<br>Geometría Analítica Plana                                        | Abierta   | Sá.       | 08:00-09:00 | Sin<br>asignar  | Arcos Olvera<br>Joram Pablo              | dosificación |
| 0108                   | 8219               | EE89                    | Extraordinario<br>Especial | Álgebra e Introducción a la<br>Geometría Analítica Plana                                        | Zoom      | Sá.       | 10:00-11:00 | Aula<br>ZOOM    | Ordaz Vega<br>Ricardo                    | dosificación |
| 0108                   | 9211               | EE91                    | Extraordinario<br>Especial | Álgebra e Introducción a la<br>Geometría Analítica Plana                                        | Distancia | Lu<br>Do. | 00:00-24:00 | Plataforma      | Rivas Díaz Jorge<br>Pablo                | dosificación |
| 0108                   | 9212               | EE92                    | Extraordinario<br>Especial | Álgebra e Introducción a la<br>Geometría Analítica Plana                                        | Distancia | Lu<br>Do. | 00:00-24:00 | Plataforma      | García Álvarez<br>Manuel                 | dosificación |
| 0108                   | 9213               | EE93                    | Extraordinario<br>Especial | Álgebra e Introducción a la<br>Geometría Analítica Plana                                        | Distancia | Lu<br>Do. | 00:00-24:00 | Plataforma      | Martínez Valdez<br>Hortensia             | dosificación |
| 0108                   | 9214               | EE94                    | Extraordinario<br>Especial | Álgebra e Introducción a la<br>Geometría Analítica Plana                                        | Distancia | Lu<br>Do. | 00:00-24:00 | Plataforma      | Martínez Valdez<br>Hortensia             | dosificación |
| 0108                   | 9215               | EE95                    | Extraordinario<br>Especial | Álgebra e Introducción a la<br>Geometría Analítica Plana                                        | Distancia | Lu<br>Do. | 00:00-24:00 | Plataforma      | López Santiago<br>Enrique                | dosificación |
| 0108                   | 9216               | EE96                    | Extraordinario<br>Especial | Álgebra e Introducción a la<br>Geometría Analítica Plana                                        | Distancia | Lu<br>Do. | 00:00-24:00 | Plataforma      | Salas Gutiérrez<br>Adán                  | dosificación |
| 0108                   | 9217               | EE97                    | Extraordinario<br>Especial | Álgebra e Introducción a la<br>Geometría Analítica Plana                                        | Distancia | Lu<br>Do. | 00:00-24:00 | Plataforma      | Terrazas<br>Méndez Irma                  | dosificación |
| 0109                   | 8211               | EE81                    | Extraordinario<br>Especial | Economía Política I:<br>Categorías Fundamentales<br>de la Economía Política:<br>Clásicos y Marx | Abierta   | Sá.       | 10:00-11:00 | Sin<br>asignar  | Posadas Segura<br>Esther                 | dosificación |
| 0109                   | 8212               | EE82                    | Extraordinario<br>Especial | Economía Política I:<br>Categorías Fundamentales<br>de la Economía Política:<br>Clásicos y Marx | Abierta   | Sá.       | 09:00-10:00 | Sin<br>asignar  | Corral Luna<br>Ricardo                   | dosificación |

### Información importante

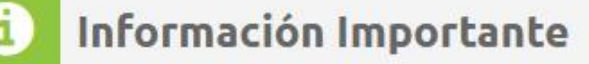

+ # -

Da clic aquí

Forma de Trabajo Asignaturas en la modalidad Abierta-Zoom Versión Estudiantado

¿Donde está mi salón? Mapa

### Cafetería

Dentro de la plataforma tienes la opción de publicar tus dudas y cometarios. Se trata de fomentar el compañerismo y la unidad entre los estudiantes, profesores y el equipo del SUAyED, en este espacio colaboramos todos para responder los temas que se van planteando.

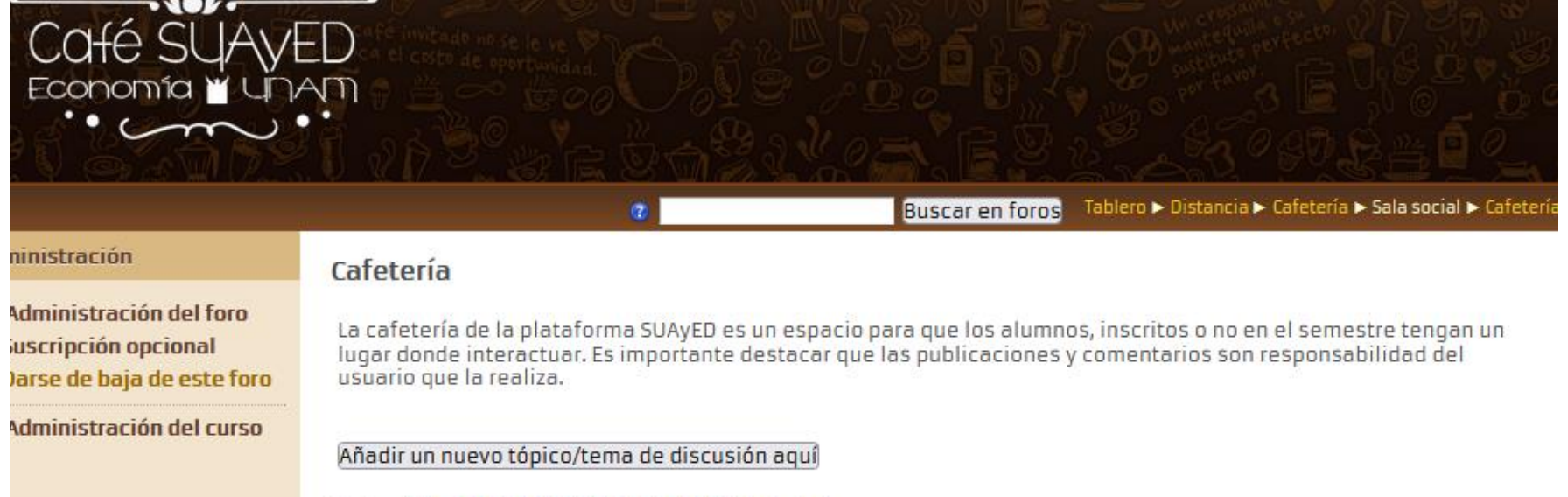

#### Página: 1 2 3 4 5 6 7 8 9 10 11 12 13 14 15 16 (Siguiente)

| Discusión                                          | Comenzado por                 | Réplicas | Último mensaje                                            |  |  |  |
|----------------------------------------------------|-------------------------------|----------|-----------------------------------------------------------|--|--|--|
| Programa Inglés semestre 2022-2 Fac de<br>Economía | LUIS ALLFADIR MARTINEZ BRETON | 3        | ALMA LILIA VALLE AYALA IVALA Fri, 4 de Feb de 2022, 21:10 |  |  |  |

### Cafetería

Los mensajes se dividen en 2 salas.

La sala social para las dudas y comentarios de todo tipo.

Y en las sala académica se dividen las dudas por área del plan de estudios para las preguntas sobre las asignaturas. Sala social

#### Sala social

Bienvenidos a este espacio que es para Ustedes. Servirá para que puedan comunicarse con sus compañeros, con sus profesores y con el personal del SUAyED.

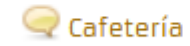

#### Sala académica

#### Sala académica

Aulas virtuales para dudas de las asignaturas.

Teoría económica
 Métodos cuantitativos
 Economía politica
 Historia
 Herramientas
 Teoría aplicada

### **Recursos digitales**

Licenciatura 👻

#### Primer semestre

Materiales didácticos, videos, lecturas para cada una de las 35 asignaturas del núcleo básico.

- 0108 Algebra e Introducción a la Geometría Analítica Plana
- 🔲 0109 Economía Política I: Categorías Fundamentales de la Economía Política: Clásicos y Marx
- 0110 Estadística descriptiva e Indicadores Económicos
- 🔲 0111 Introducción a la Teoría Económica
- 0112 Introducción a la Investigación y Análisis Económico. Metodología de la Investigación

#### Segundo semestre

- 0211 Calculo Diferencial e Integral.
- 📕 0212 Contabilidad General
- 📕 0213 Economía Política II: Valor, Precio, Dinero y Circulación
- 📕 0214 Historia Económica General I
- 0215 Teoría Microeconómica I: Demanda, Oferta y Mercado

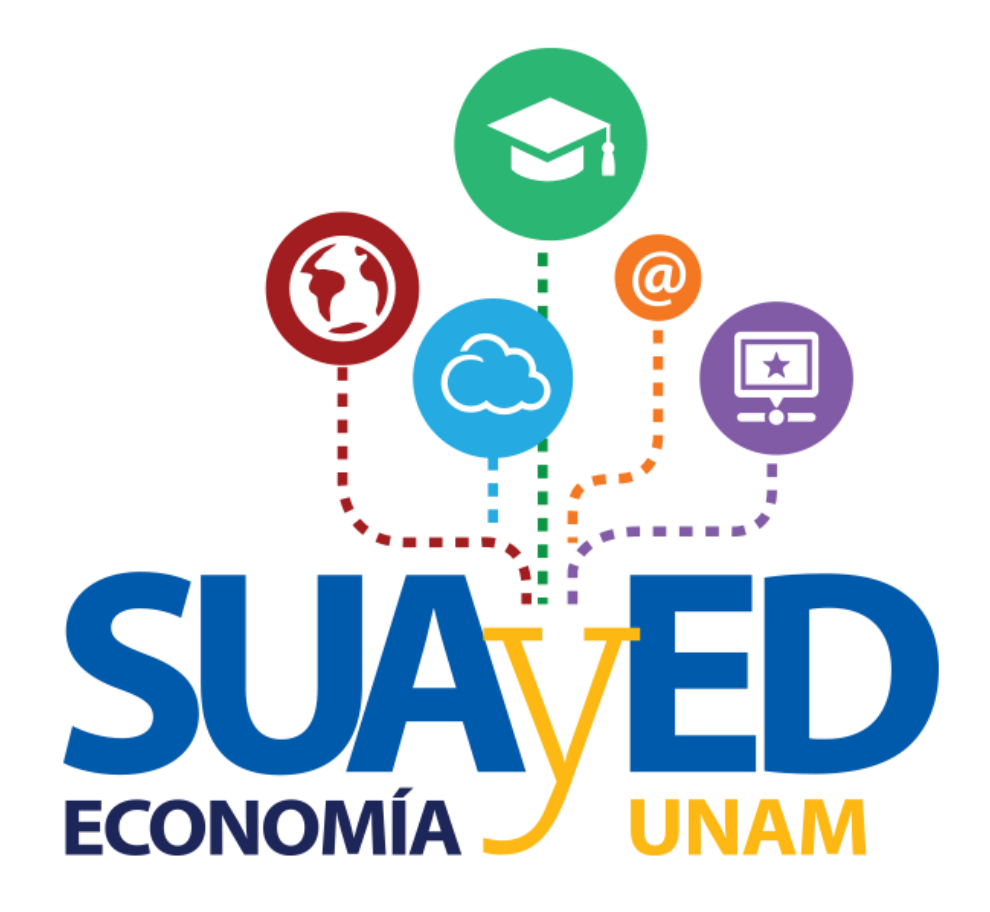